## Disassociate Enterprise Document

Use this process to remove the association between a Study and a <u>Enterprise Level Document</u> (e.g., if you chose the incorrect document type or the document does not apply to the study).

- Navigate to a *Final* enterprise level document in the study item list.
- 2. Select "Disassociate Enterprise Document" from the associated Actions menu.

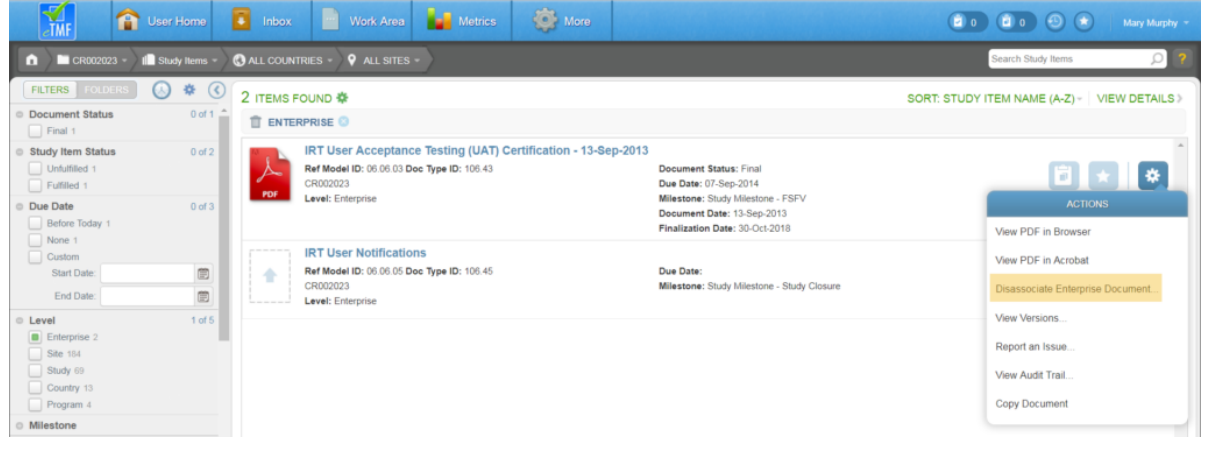

3. Select a **Reason for Disassociation**.

| Reason for Disassociation                                 |   |
|-----------------------------------------------------------|---|
| Incorrect document type selected                          | • |
| Additional Comments                                       |   |
| Any additional information relevant to the disassociation |   |
|                                                           |   |
|                                                           |   |

- 4. Enter any additional comments if necessary.
- 5. Click **Disassociate**. The study item will no longer appear as *Final* and fulfilled.